## ಮುಖ್ಯಮಂತ್ರಿಯವರ ಪರಿಹಾರ ನಿಧಿ Chief Minister's Relief Fund ಚಿಕಿತ್ಸಾನಂತರ ಪರಿಹಾರ ಪಡೆಯಲು ಅರ್ಜಿ Application for Relief Fund after Treatment

#### Step 1: Go to sevasindhu.karnataka.gov.in website and click on Departments & Services.

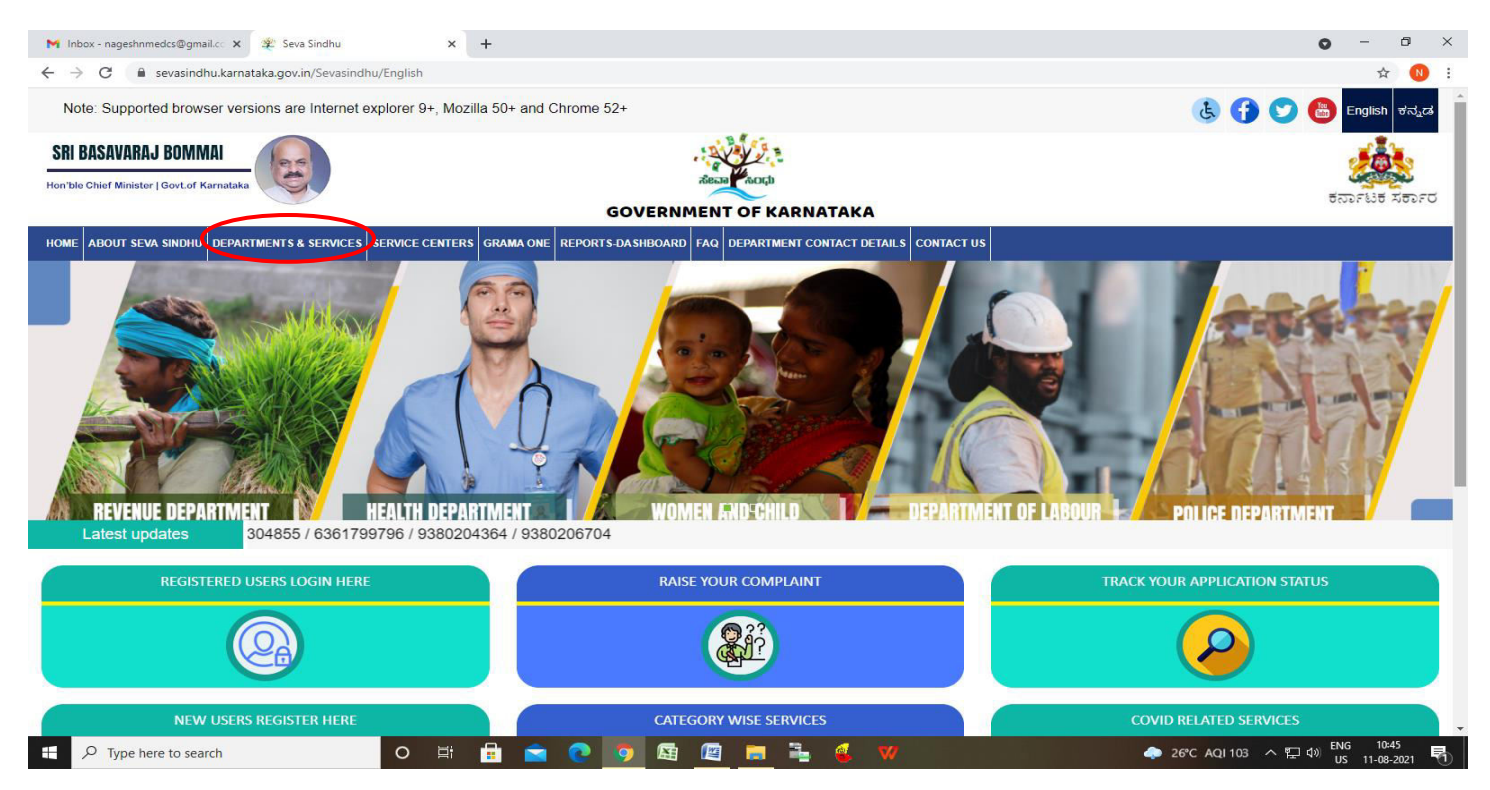

**Step 2**: Click on <u>Chief Minister's Relief Fund</u> and Select **Application for Relief Fund after Treatment** <u>service</u> <u>name</u>. Alternatively, you can search for Application for Relief Fund after Treatment in the <u>search option</u>.

| M Inbox - nageshnmedcs@gmail.co >                   | 🗴 🙊 Seva Sindhu 🛛 🗙 🕂                       |                                                                   |                              | о – о ×                                       |
|-----------------------------------------------------|---------------------------------------------|-------------------------------------------------------------------|------------------------------|-----------------------------------------------|
| $\leftrightarrow$ $\rightarrow$ C $$ sevasindhu.kar | nataka.gov.in/Sevasindhu/DepartmentServices |                                                                   |                              | ☆ 🔃                                           |
| Note: Supported browser ve                          | ersions are Internet explorer 9+, Mozilla 5 | 0+ and Chrome 52+                                                 |                              | ( ) ( ) ( ) ( ) ( ) ( ) ( ) ( ) ( ) ( )       |
|                                                     |                                             | SEVA SINDHU<br>GOVERNMENT OF KARNATAKA                            |                              | ABERTA CACID                                  |
| ಕರ್ನಾಟಕ ಸರ್ಕಾರ                                      |                                             |                                                                   |                              | a                                             |
| HOME ABOUT SEVA SINDHU DEPA                         | ARTMENTS & SERVICES SERVICE CENTERS GR      | AMA ONE TRACK YOUR APPLICATION STATUS REPORTS-DASHBOARD FAQ DEPAR | IMENT CONTACT DETAILS CONTAC |                                               |
|                                                     |                                             | <ul> <li><u>2</u></li></ul>                                       | Search Service               | Q ×                                           |
| + Agricultural Marketing Departm                    | nent                                        | + Bangalore Electricity Supply Company                            | + Cauvery Niravari Nigam Li  | imited                                        |
| + Animal Husbandry and Veterin                      | ary Service                                 | + Bangalore Metropolitan Transport Corporation                    | + Chamundeshwari Electric    | ity Supply Company Limited                    |
| + Ayush Department                                  |                                             | + Bangalore North University                                      | – Chief Minister Relief Fund |                                               |
| + Backward Classes Welfare Dep                      | partment                                    | + Bruhat Bengaluru Mahanagara Palike (BBMP)                       | Application for Relief Fur   | nd After Treatment                            |
| + Bangalore Development Autho                       | rity                                        | + CADA Directorale                                                | Application for Relief Fur   | nd Before Treatment                           |
|                                                     |                                             |                                                                   | Application for Financial    | Assistance In Case of Distress or affected by |
|                                                     |                                             |                                                                   | + Collegiate Education       |                                               |
|                                                     |                                             |                                                                   | + Commerce And Industries    | s Department                                  |
|                                                     |                                             |                                                                   |                              | 1 2 3 4 5 6 7                                 |
| © All Rights Reserve                                | Powered by SERVICEPLUS                      | Page last updated on: 29-May-2021 4:41 PM                         |                              |                                               |
|                                                     |                                             |                                                                   |                              |                                               |
|                                                     |                                             |                                                                   |                              |                                               |

#### Step 3 : Click on Apply online.

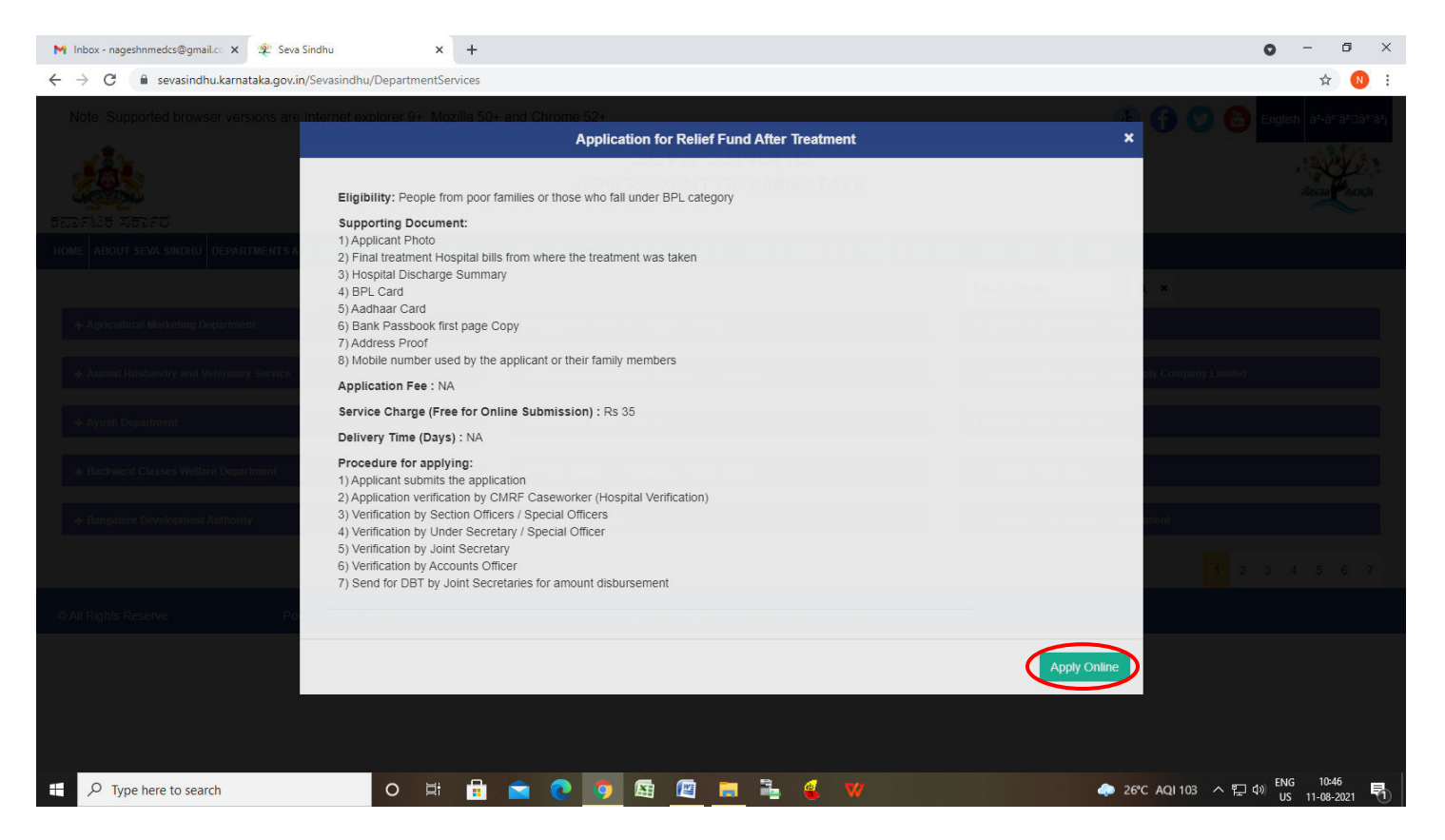

**Step 4**: Enter the username, password/OTP, captcha and click on Log In button.

| 🗙 Inbox - nageshnmedcs@gma 🗙   🏂 Seva Sindhu 🗙            | Apply For Service ×                                  | 🧭 Conversion Result for 205cf4 🗙 📔 🌏 Online Video Cutter - Cut | t Vic ×   + C                           | ) - 0                             | $\times$ |
|-----------------------------------------------------------|------------------------------------------------------|----------------------------------------------------------------|-----------------------------------------|-----------------------------------|----------|
| ← → C 🔒 serviceonline.gov.in/karnataka/directApply.do?ser | viceId=1456                                          |                                                                |                                         | or 🕁 N                            | :        |
| 🗰 Apps M Gmail 💿 YouTube Ҟ Maps 🦐 ServicePlus-PreProd     |                                                      |                                                                |                                         |                                   |          |
|                                                           | 8       9611106670         4          153836       O | <ul> <li>♥ C GET OTP</li> <li>I53836     </li> </ul>           |                                         |                                   |          |
|                                                           | Forgo                                                | LOG IN<br>ht Password ?                                        |                                         |                                   |          |
|                                                           | Don't have an a                                      | ccount? Register HERE                                          |                                         |                                   |          |
|                                                           |                                                      |                                                                |                                         |                                   |          |
|                                                           |                                                      |                                                                |                                         |                                   |          |
|                                                           |                                                      |                                                                |                                         |                                   |          |
|                                                           |                                                      |                                                                | Activate Windo<br>Go to Settings to act | WS<br>ivate Windows.              |          |
| Search for anything O                                     | 🛱 💽 🖻 🔽                                              | <u> </u>                                                       | ^ @ ¶                                   | 도 4») 11:51 AM<br>도 4») 5/17/2021 | 0        |

### Step 5: Fill the Applicant Details.

| 🙊 Seva Sindhu 🛛 🗙                                         | ServicePlus-Application for Relie X +                                                                                                    |
|-----------------------------------------------------------|----------------------------------------------------------------------------------------------------|
| $\leftrightarrow$ $\rightarrow$ C $\cong$ serviceonline.g | jov.in/karnataka/renderApplicationForm.do?serviceId=2440013&applySource=home&UUID=0a46b769-1af6-4853-a416-94a1e9f2efa5&mobileEnab 🗢 🔍 🖈 🌔 🗄                       |
| Service<br>Metadata-based Integrated es                   | PPIUS<br>Service Delivery Framework                                                                                                    |
| Menu                                                      | ≡ P⊐Themes * Language * 🌡 Arjuna V *                                                                                                    |
| 🐮 Manage Profile 🛛 🗸                                      |                                                                                                    |
| 😂 Apply for services 🛛 K                                  | ಮುಖ್ಯಮಂತ್ರಿಯವರ ಪರಿಹಾರ ನಿಧಿ                                                                                                    |
| •• View Status of Application <                           | Chief Minister's Relief Fund                                                                                                    |
| Messages & Alerts <                                       | ಚಿಕಿತ್ಸಾನಂತರ ಪರಿಹಾರ ಪಡೆಯಲು ಅರ್ಜಿ                                                                                                    |
|                                                           | Application for Relief Fund after Treatment                                                                                                    |
|                                                           | ಅರ್ಜಿದಾರರಿಗೆ ಸೂಚನೆ/Instructions to applicants                                                                                                    |
|                                                           | 1) ಬಿ.ಪಿ.ಎಲ್ ಪಡಿತರ ಚೀಟಿಯನ್ನು ಕಡ್ತಾಯವಾಗಿ ಹೊಂದಿರಬೇಕು.                                                                                                    |
|                                                           | 2) ಆಧಾರ್ ಗುರುತಿನ ಚೀಟಿ ಹೊಂದಿರಬೇಕು. ಆಧಾರ್ ಗುರುತಿನ ಚೀಟಿಯಲ್ಲಿನ ಮಾಹಿತಿಯಂತೆ ಅರ್ಜಿದಾರರ ಹೆಸರು, ತಂದೆ/ಗಂಡನ ಹೆಸರು, ಜನ್ಮ ದಿನಾಂಕ,<br>ವಯಸ್ಸು, ಲಿಂಗ, ವಿಳಾಸವನ್ನು ಪರಿಗಣಿಸಲಾಗುವುದು. |
|                                                           | 3) ಬ್ಯಾಂಕ್ ಖಾತೆಯನ್ನು ಹೊಂದಿರಬೇಕು. ಸದರಿ ಖಾತೆಯು ಆಧಾರ್ ಸಂಖ್ಯೆಯೊಂದಿಗೆ ಜೊಡಣೆಯಾಗಿದ್ದು, ಆನ್ ಲೈನ್ ಮೂಲಕ ಹಣ ಸ್ನೀಕರಿಸುವ ವ್ಯವಸ್ಥೆಯನ್ನು<br>ಹೊಂದಿರಬೇಕು.                          |
|                                                           | 4) ಚಾಲ್ತಿಯಲ್ಲಿರುವ ಮೊಬೈಲ್ ಸಂಖ್ಯೆಯೊಂದನ್ನು ಮುಂದಿನ ಸಂವಹನಕ್ಕಾಗಿ ಒದಗಿಸುವುದು.                                                                                            |
|                                                           | 5) ಚಕಿತ್ಸೆ ಪಡೆದಿದ್ದಲ್ಲಿ. ಆಸ್ಪತ್ರೆ ಅಂತಿಮ ಮೂಲ ಬಿಲ್ಲುಗಳನ್ನು, ಹೊಂದಿರಬೇಕು.                                                                                             |
|                                                           | 6) ಸದರಿ ಬಿಲ್ಲುಗಳು ಅರ್ಜಿ ಸಲ್ಲಿಸುವ ದಿನಾಂಕದಿಂದ ಒಂದು ವರ್ಷದೊಳಗೆ ಇರಬೇಕು.                                                                                                |
|                                                           | 7) ಆಸ್ಪತ್ರೆಯ ಮೂಲ ಬಿಲ್ಲುಗಳನ್ನು ಚಿಕಿತ್ಸೆ ನೀಡಿರುವ ವೈದ್ಯರು ಸಹಿ ಮತ್ತು ಮೊಹರಿನೊಂದಿಗೆ ದೃಢೀಕರಿಸಿರಬೇಕು. 🗸                                                                   |
| Type here to search                                       | O 🛱 💽 📅 🚔 🧮 🍏 🖉 🦉 🧖 🔨 ^ ଡି 🧖 ୩୬ 01-06-2021 💀                                                                                                    |

# Step 6: Verify the details. If details are correct, select the checkbox ("Yes")& Submit.

| 🙊 Se                     | va Sindhu    |                  | x 💊 ServicePlus- Application for Relie x +                                                                                                    |     | 0     | -                  | ٥               | $\times$   |
|--------------------------|--------------|------------------|----------------------------------------------------------------------------------------------------|-----|-------|--------------------|-----------------|------------|
| $\leftarrow \rightarrow$ | e c          | serviceonline    |                                                                                                    | 07  | Q     | ☆                  | * (             | :          |
|                          |              |                  | ಘೋಷಣೆ/ Declaration                                                                                                    |     |       |                    |                 | -          |
|                          |              |                  | ಷ್ಯೆದ್ಯ\$400 ಚಿಕಿತ್ಯೆಗಾಗಿ ಮುಖ್ಯಮಂತ್ರಿಗಳ ಪರಿಹಾರ ನಿಧಿಯಿಂದ ಪರಿಹಾರ ಕೋರಿ ಈ<br>ಮೂಲಕ ಅರ್ಜಿ ಸಲ್ಲಿಸಿರುತ್ತೇನೆ. ಈ ಮೇಲ್ರಂಡ ವಿವರಗಳು ಸತ್ಯವಾಗಿದ್ದು, ಯಾವುದೇ ವಿಮ<br>ಅಥವಾ ಯೋಜನೆಗಳ ಮೂಲಕ ಪರಿಹಾರ ಪಡೆದಿರುವುದಿಲ್ಲವೆಂದು ಘೋಷಿಸುತ್ತ<br>ತ್ರಮಾಣಿಕಳಿಸುತ್ತೇನೆ ಹಾಗು ಮೇಲೆ ಪಟ್ಟಿಮಾಡಿರುವ ಸೂಚನೆಗಳನ್ನು ಓದಿದ್ದೇನೆ,<br>ಅರ್ಥವಾಡಿಕೊಂಡಿದ್ದೇನೆ ಮತ್ತು ಅದಕ, ಬದ್ರವಾಗಿರುತ್ತೇನೆ ಎಂದು ಪ್ರಮಾಣಿಕರಿಸುತ್ತೇನೆ /<br>I hereby certify that the above information is correct, and request for funds from the<br>Chief Minister Relief Fund. I have not received any monetary help from any other<br>government Scheme, I also acknowledge that I have read, understood, and will abide<br>by the above listed instructions. |     |       |                    |                 |            |
|                          |              |                  |                                                                                                    |     |       |                    |                 |            |
|                          |              |                  | Word verification                                                                                                    |     |       |                    |                 |            |
|                          |              |                  | Please enter the characters shown above                                                                                                    |     |       |                    |                 |            |
|                          |              |                  | 843712                                                                                                    |     |       |                    |                 |            |
|                          |              |                  |                                                                                                    |     |       |                    |                 |            |
|                          |              |                  | 🖺 Draft 🕒 Submit                                                                                                    | Clo | ose   | c                  | Reset           |            |
| -                        | <i>р</i> тур | e here to search | o # 💽 🗄 🚖 🛤 🏟 🛯 🥥 🔨 ^                                                                                                    | . Ĉ | (7. 5 | <sup>(3)</sup> 01- | 1:27<br>06-2021 | <b>1</b> 2 |

**Step 7**: A fully filled form will be generated for user verification, if have an corrections click on **Edit** option, otherwise processed to **Attach Annexures.** 

| 🙊 Seva Sindhu 🛛 🗙                                                                                                    | ServicePlus- Application for Relie 🗙 ServicePlus                                                                                                    | us-Prod × +                                                                 | 0                | —                    | ٥        | $\times$ |
|----------------------------------------------------------------------------------------------------|----------------------------------------------------------------------------------------------------|-----------------------------------------------------------------------------|------------------|----------------------|----------|----------|
| ← → C 🔒 serviceonline.gov                                                                                                    | .in/karnataka/applyPageForm.do                                                                                                    |                                                                             | Q                | ☆                    | * 🕘      |          |
| Menu                                                                                                    | =                                                                                                    | q                                                                           | Themes 🕆 Languag | e - 🕹                | Arjuna V | / - 📍    |
| Image Profile        Image Profile        Image Profile | Application not yet submitted. To proceed click on the appropria<br>ಆಧಾರ್ ವಿವರಗಳು/Aadhaar Detail<br>ಅರ್ಜದಾರರ ಆಧಾರ್ ಸಂಖ್ಯೆಯನ್ನು ಬ್ಯಾಂಕ್ ಖಾತೆಯೊಂದಿಗೆ<br>ಲಿಂಕ್ ಬಾಡಲಾಗಿದೆಯೇ?/is Applicants Adhaar linked to Bank<br>Account? :                                 | te button available at the bottom of this page<br>Yes/ಹೌದು                  |                  |                      |          |          |
|                                                                                                    | ಫಲಾನುಭವಿಯ ವಿವರಗಳು(ಅಪ್ರಾಪ್ತ ವಯಸ್ಕರಾಗಿ<br>ಫಲಾನುಭವಿಯ ಅಪ್ರಾಪ್ತರೆ ?/Is the applicant a minor? :<br>ಅರ್ಜಿದಾರ ವಿವರಗಳು/APPLICANT DETAILS<br>ಉನ್ನತ ಪ್ರಾಧಿಕಾರದಿಂದ ಶಿಫಾರಸು/Recommendation From High<br>Authority :                                                    | ದ್ದಲ್ಲಿ) / Beneficiary's Details(In case of Minor)<br>No/ತಲ್ಲ<br>er No/ತಲ್ಲ |                  |                      |          |          |
|                                                                                                    | ಶೀರ್ಷಿತ/Salutation :<br>ಅರ್ಷಿದಾರರ ಪೂರ್ಣ ಹೆಸರು(ಆಧಾರ್ ನಲ್ಲಿ<br>ನಮ.ಎದಿಸಿರುವಂತೆ)/Applicant Full Name(As per Aadhaar) :<br>ಸಂಬಂಧಿಕರ ವಿವರ/Relative Details :<br>ತೆಂದ/ಗಂಡನ ಹೆಸರು /Father/Husband's Name :<br>ಆರ್ಜಿದಾರರ ಹುಟ್ಟಿದ ದಿನಾಂತ/Applicant's Date of Birth : | §cMr.<br>Arjuna V<br>बCc5/Father<br>vasantha Kumar D.<br>30/11/1995         |                  |                      |          |          |
|                                                                                                    | ವಯಸ್ಸು/Age :<br>ಲಿಂಗ/Gender :<br>ಅರ್ಜಿದಾರರ ಆಧಾರ್ ಗುರುತಿನ ಚೀಟಿ ಸಂಖ್ಯೆ (ಅರ್ಜಿದಾರರು)<br>ಅಪ್ರಾಪ್ಪರಾಗಿದ್ದಲ್ಲಿ ಪೋಷಕರ ಆಧಾರ್ ಗುರುತಿನ ಚೀಟಿ ಸಂಖ್ಯೆ/<br>Andianatic Actingue Manager (John Reconstruction and Articles                                                 | 25<br>NotsJMale<br>Aadhaar Verfied                                          |                  | 1                    | 1-24     |          |
| Type here to search                                                                                                    | o # 💽 🖬                                                                                                    | I 🖻 🧮 👋 🖳 🕘 🛛 I I I I I I I I I I I I I I I I I I                           | ^ @ <i>(</i> , < | 1 <sup>»)</sup> 01-0 | 6-2021   | 12       |

### Step 8 : Click on Attach Annexures.

| 🖉 Seva Sindhu      |                                                                                                    |                                                                                                    |                                                                                                    |                                                                                                    |                                                                                          |                                                     |                             |                           |
|--------------------|----------------------------------------------------------------------------------------------------|----------------------------------------------------------------------------------------------------|----------------------------------------------------------------------------------------------------|----------------------------------------------------------------------------------------------------|------------------------------------------------------------------------------------------|-----------------------------------------------------|-----------------------------|---------------------------|
| · · · C 🔒 servicer | online.gov.in/karnataka/applyPageForm.do                                                                                                    |                                                                                                    |                                                                                                    |                                                                                                    |                                                                                          | Q                                                   | ☆                           | * 🤇                       |
|                    | ಪಡೆದುಕೊಂಡಿರುವಿರರಾ? / Have you or any<br>members availed funds from the CM Relie<br>ಸರ್ಕಾರದ ಅಥವಾ ಇತರೇ ಯಾವುದೇ ವಿಮೆ /<br>ಪ್ರಾಯೋಜಿತ ಯೋಜನೆಗಳ ಸೌಲಭ್ಯ ಪಡೆಯ<br>availed the financial assistance from any<br>schemes/insurance /sponsored programm<br>ಇದು ರಸ್ತೆ ಅವುಘಾತ ಪ್ರಕರಣವೇ ? / Is it an i<br>Accident (RTA)? :                                                                                                    | of your family<br>f Fund earlier? :<br>'ಯೇಟಾನೆ/ No/ಇಲ್ಲ<br>'ಲಾಗಿದೆಯೇ / Whether<br>ther government<br>ers? :<br>incident of Road Traffic No/ಇಲ್ಲಿ |                                                                                                    |                                                                                                    |                                                                                          |                                                     |                             |                           |
|                    | ಫೊೇಷಣೆ/ Declaration                                                                                                    |                                                                                                    |                                                                                                    |                                                                                                    |                                                                                          |                                                     |                             |                           |
|                    | ವೈದ್ಯಕೀಯ ಚಿಕಿತ್ಸೆಗಾಗಿ ಮುಖ್ಯಮಂತ್ರಿಗಳ ಪ<br>ಪಡೆದಿರುವುದಿಲ್ಲವೆಂದು ಘೋಷಿಸುತ್ತ ವ್ರಮಾ<br>the above information is correct, and reque                                                                                                    | iರಿಹಾರ ನಿಧಿಯಿಂದ ಪರಿಹಾರ ಕೋರಿ ಈ ಮ<br>ಣೀಕರಿಸುತ್ತೇನೆ ಹಾಗು ಮೇಲೆ ಪಟ್ಟಿಮಾಡಿರು<br>est_for funds from the Chief Minister Relie                            | ುೂಲಕ ಅರ್ಜಿ ಸಲ್ಲಿಸಿರುತ್ತೇನೆ. ಈ ವೆ<br>ವ ಸೂಚನೆಗಳನ್ನು ಓದಿದ್ದೇನೆ, ಅಥ<br>ef Fund. I have not received any n | ೇಲ್ಮಂಡ ವಿವರಗಳು ಸತ್ಯವಾಗಿದ್ದು, ಯ<br>೯ಮಾಡಿಕೊಂಡಿದ್ದೇನೆ ಮತ್ತು ಅದಕ್ಕೆ 1<br>honetary help from any other govern | ಬಾವುದೇ ವಿಮೆ ಅಥವಾ ಯೋಜನೆ<br>ಬದ್ಯನಾಗಿರುತ್ತೇನೆ ಎಂದು ಪ್ರಮಾಣ<br>nment Scheme, I also acknowled | ಗಳ ಮೂಲಕ ಪ<br>ಜೀಕರಿಸುತ್ತೇನೆ / I<br>dge that I have i | ರಿಹಾರ<br>hereby<br>read, un | certify that<br>derstood, |
|                    | and will abide by the above listed instruction                                                                                                    | ons.                                                                                                    |                                                                                                    |                                                                                                    |                                                                                          |                                                     |                             |                           |
|                    | and will abide by the above listed instruction                                                                                                    | yns.<br>Yes                                                                                                    |                                                                                                    |                                                                                                    |                                                                                          |                                                     |                             |                           |
|                    | and will abide by the above listed instruction of the state of the state of the sta | Yes                                                                                                    |                                                                                                    |                                                                                                    |                                                                                          |                                                     |                             |                           |
|                    | and will abide by the above listed instruction<br>1 Agree :<br>Additional Details<br>Apply to the Office                                                                                                    | Yes<br>Chief Minister Reli                                                                                                    | ief Fund (CMRF) (STATE)                                                                               |                                                                                                    |                                                                                          |                                                     |                             |                           |
|                    | and will abide by the above listed instruction<br>I Agree :<br>Additional Details<br>Apply to the Office<br>Draft Reference No :                                                                                                    | Yes<br>Chief Minister Reli<br>Draft_CM8015/2                                                                                                    | ief Fund (CMRF) (STATE)<br>2021/05777                                                                 |                                                                                                    |                                                                                          |                                                     |                             |                           |
|                    | and will abide by the above listed instruction<br>I Agree :<br>Additional Details<br>Apply to the Office<br>Draft Reference No :<br>01/6/2021 11:33:45 IST                                                                                                    | Yes<br>Chief Minister Reli<br>Draft_CM8015/2                                                                                                    | ief Fund (CMRF) (STATE)<br>2021/06777                                                                 |                                                                                                    |                                                                                          | http://serviced                                     | online.go                   | v.in/karnatı              |
|                    | and will abide by the above listed instruction<br>I Agree :<br>Additional Details<br>Apply to the Office<br>Draft Reference No :<br>01/6/2021 11:33:45 IST                                                                                                    | Yes<br>Chief Minister Reli<br>Draft_CM8015/2                                                                                                    | ief Fund (CMRF) (STATE)<br>2021/05777                                                                 | ≧ Edit O Cancel                                                                                          | C Click here to ini                                                                      | http://servicec                                     | online.go                   | win/karnata               |

| 🐲 Seva Sindhu 🛛 🗙 💊             | ServicePlus- Application for Relie 🗙 🦐 ServicePlus-Prod | ×   +                                         |                            | • - • ×                            |
|---------------------------------|---------------------------------------------------------|-----------------------------------------------|----------------------------|------------------------------------|
| ← → C 🔒 serviceonline.gov.in/ka | arnataka/editViewAnnexure.do                            |                                               |                            | २ 🕁 🗯 🌖 :                          |
|                                 |                                                         | Ocument Format                                | Fetch from DigiLocker      | -                                  |
|                                 | Hospital Bills *                                        | Hospital Bills                                | ✓ Choose File 2kbarjun.pdf | Scan                               |
|                                 |                                                         | Document Format                               | Setch from DigiLocker      |                                    |
|                                 | Recommendation Letter                                   | Recommendation Letter                         | Choose File 2kbarjun.pdf   | Scan                               |
|                                 |                                                         | Document Format                               | Tetch from DigiLocker      |                                    |
|                                 | Identity Proof                                          | Aadhar Card, Driving License, PAN Card, Voter | Choose File 2kbarjun.pdf   | Scan                               |
|                                 |                                                         | Document Format                               | Fetch from DigiLocker      |                                    |
|                                 | Address Proof                                           | Aadhar Card, Driving License, PAN Card, Voter | Choose File 2kbarjun.pdf   | Scan                               |
|                                 |                                                         | Occument Format                               | Fetch from DigiLocker      |                                    |
|                                 | Aadhaar Card *                                          | Aadhaar Card                                  | Choose File 2kbarjun.pdf   | Scan                               |
|                                 |                                                         | Document Format                               | Fetch from DigiLocker      | _                                  |
|                                 | Bank Account(Passbook FirstPage) *                      | Bank Account(Passbook FirstPage)              | Choose File 2kbarjun.pdf   | Scan                               |
|                                 |                                                         | Document Format                               | Fetch from DigiLocker      |                                    |
|                                 | Payment/Advance receipts                                | Payment/Advance receipts                      | Choose File 2kbarjun.pdf   | Scan                               |
|                                 |                                                         | Ocument Format                                | Fetch from DigiLocker      |                                    |
|                                 |                                                         |                                               |                            |                                    |
|                                 |                                                         | Save Ani                                      | nexure O Cancel 🗲 Back     |                                    |
|                                 |                                                         |                                               |                            |                                    |
| Type here to search             | o 🛱 💽 🖬 🗖                                               | à 💻 🌢 🖉 🥒 🦻                                   |                            | · ⓒ 🧖 데 이 11:38<br>이 이 - 06-2021 🔁 |

Step 9: Attach the Annexures and click on Save Annexures.

Step 10 :Saved Annexures will be displayed and click on <u>Submit</u> to proceed.

| 🐲 Seva Sindhu           | x     ServicePlus- Application for Relie     x     ServicePlus-Prod     x     +                                                                                                    | - 0                         | ×          |
|-------------------------|----------------------------------------------------------------------------------------------------|-----------------------------|------------|
| ← → C 🔒 serviceonline.  | e.gov.in/karnataka/editSaveAnnexure.do Q                                                                                                    | * * (                       |            |
|                         | Annexure List     Passport Size Photo (35*45)       1)     Passport Size Photo (35*45)       2)     BPL card (front & Back)       3)     Discharge Summary                                                                                                    |                             | -          |
|                         | 4)     Hospital Bills     Hospital Bills       5)     Recommendation Letter     Recommendation Letter       6)     Identity Proof     Aadhar Card, Driving License, PAN Card, Voter ID, Passport       7)     Address Proof     Aadhar Card, Driving License, PAN Card, Voter ID, Passport |                             |            |
|                         | 8)     Aadhaar Card     Aadhaar Card       9)     Bank Account/Passbook FirstPage)     Bank Account/Passbook FirstPage)       10)     Payment/Advance receipts     Payment/Advance receipts                                                                                                |                             |            |
|                         | Additional Details Apply to the Office Chief Minister Relief Fund (CMRF) (STATE)                                                                                                    |                             |            |
|                         | Draft_CM801S/2021/05777                                                                                                    |                             |            |
|                         | Submit Cancel                                                                                                    |                             |            |
|                         |                                                                                                    |                             | -          |
| + P Type here to search | o 🛱 💽 🔒 💼 🍁 🖉 🥼 🔿 👘 o                                                                                                    | い) 11:38<br>(1)) 01-06-2021 | <b>1</b> 2 |

**Step 11**: Acknowledgement will be generated. Acknowledgment consists of applicant details and application details for applicant's reference.

| 🙊 Seva Sindhu                  | × ServicePlus- Application for Relie × ServicePlus-Prod | ×   +                                          | • - • ×                                           |
|--------------------------------|---------------------------------------------------------|------------------------------------------------|---------------------------------------------------|
| ← → C 🔒 serviceonline.         | gov.in/karnataka/finalAcknowledgement.do                |                                                | ९ 🕁 😕 🗄                                           |
| Menu                           | ≡                                                       |                                                | 🏳 Themes 🕆 Language 📲 🕹 Arjuna V 👻                |
| 矕 Manage Profile 🛛 <           | ACKNOWLEDGEMENT                                         |                                                |                                                   |
| 📽 Apply for services 🛛 <       |                                                         |                                                |                                                   |
| • View Status of Application < |                                                         |                                                |                                                   |
| Messages & Alerts <            |                                                         |                                                |                                                   |
|                                |                                                         |                                                |                                                   |
|                                |                                                         | 400F 84 740F 0                                 |                                                   |
|                                |                                                         | Acknowledgement/ಸ್ವೀಕೃತಿ                       |                                                   |
|                                | Office Name /ಕಛೇರಿ ಹೆಸರು                                | Chief Minister's Relief Fund/ಮುಖ್ಯಮಂತ್ರಿಯವರ ನ  | ಪರಿಹಾರ ನಿಧಿ                                       |
|                                | Application Ref No/ಅರ್ಜಿಯ ಸಂಖ್ಯೆ                        | CM801S210005350                                |                                                   |
|                                | Application Date /ಅರ್ಜಿಯ ದಿನಾಂಕ                         | 01/06/2021                                     |                                                   |
|                                | Service Requested /ವಿನಂತಿಸಿದ ಸೇವೆ                       | Application for Relief Fund After Treatment    |                                                   |
|                                | Minor Beneficiary Name /ಅಪ್ರಾಪ್ತ ಫಲಾನುಭವಿಯ ಹೆಸರು        | Not Applicable                                 |                                                   |
|                                | Applicant Name /ಅರ್ಜಿದಾರರ ಹೆಸರು                         | Arjuna V Son/Daughter/Wife of vasantha Kumar D |                                                   |
|                                |                                                         | xxxxxxxx, xxxxxxxx, xxxxxxxx, xxxxxxxx, xxxxxx |                                                   |
|                                | Applicant Address /ಅರ್ಜಿದಾರರ ವಿಳಾಸ                      | Devanahalli, BENGALURU RURAL, 570006           |                                                   |
|                                | Mobile No /ಮೊಬೈಲ್ ಸಂಖ್ಯೆ                                | 8660946021                                     |                                                   |
|                                |                                                         |                                                |                                                   |
|                                |                                                         | Type of document(s)                            | Document(s) Attached                              |
|                                |                                                         | Hospital Bills                                 | Hospital Bills                                    |
|                                |                                                         |                                                | Aadhar Card, Driving License, PAN Card, Voter ID, |
|                                |                                                         | Identity Proof                                 | Passport                                          |
|                                | Documente Submitted /ದಾಖಲಾತಿಗಳನು ಸಲಿತಿಗನಗಾನಿ ತಿ         | Aadhaar Card                                   | Aadhaar Card                                      |
| Type here to search            | o # 💽 🖻 💻                                               | 🖕 🙍 🧔                                          | ^ @ <i>(</i> € ⊄୬)) 01-06-2021 <b>€</b> 3         |

**Step 12 :** To download the certificate, go to the **sevasindhu.karnataka.gov.in** and click on **<u>Registered Users</u>** <u>Login Here.</u>

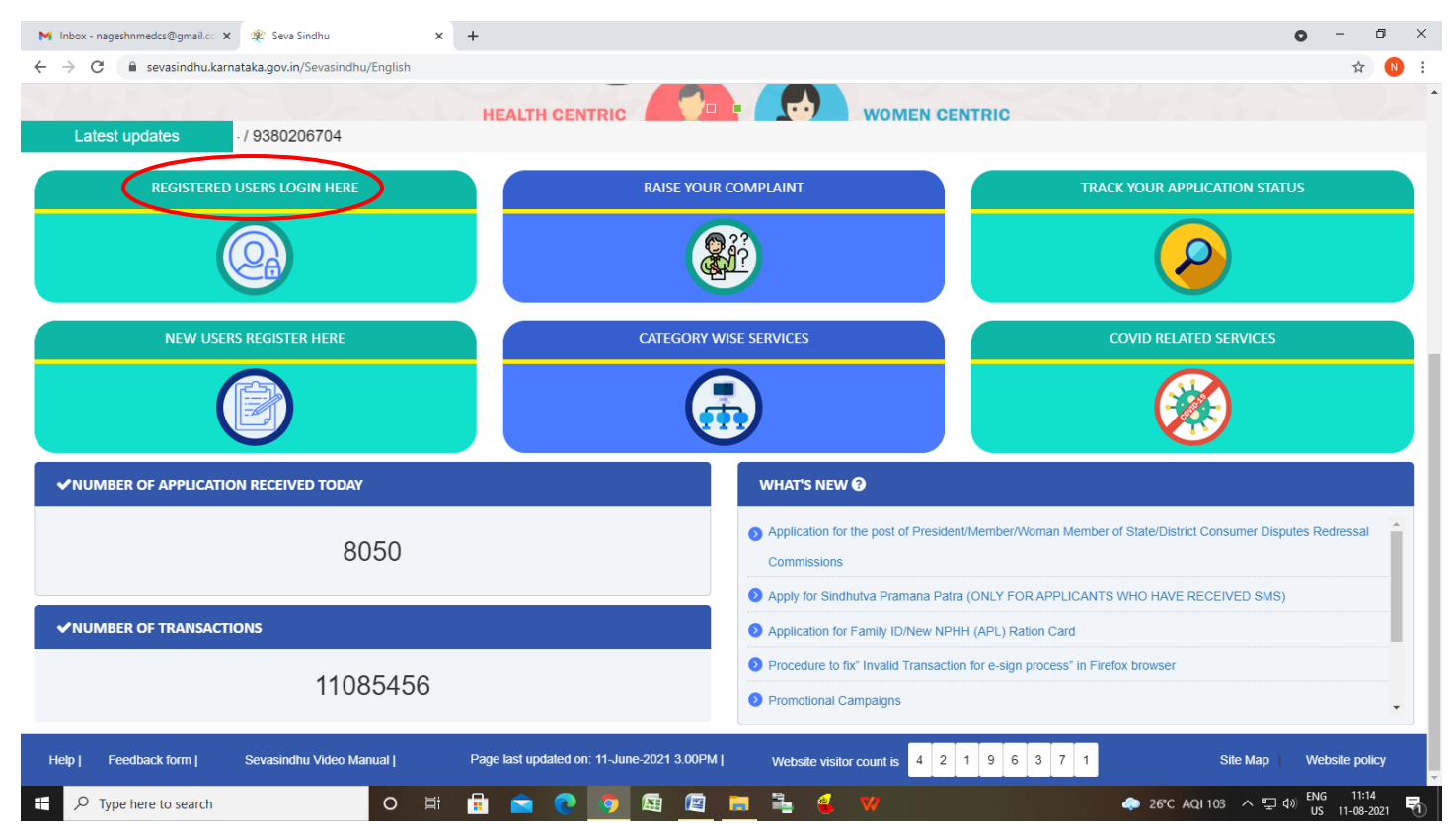

Step 13 : Once the login page is open, enter your username, password/OTP, captcha and click on Submit.

| M User Manuals - Higher 🗙 🛛 🔯 FREE Kannada Typing 🛛 🗙                                                            | Seva Sindhu 1 X 😵 Track Application       | n 🗙 🛛 😒 WhatsApp | 🗙 🛛 🚼 ServicePlus Credential 🗙 📔 🕂       | 0 -                      | - 0                  | $\times$  |
|----------------------------------------------------------------------------------------------------|-------------------------------------------|------------------|------------------------------------------|--------------------------|----------------------|-----------|
| $\leftrightarrow$ $\rightarrow$ C $$ serviceonline.gov.in/karnataka/                                             |                                           |                  |                                          | 0-7                      | ☆ N                  | :         |
| 🗰 Apps M Gmail 🖸 YouTube Ҟ Maps 🦐 ServicePlu                                                                     | s-PreProd                                 |                  |                                          |                          |                      |           |
| ಕರ್ನಾಟಕ ಸರ್ಕಾರ                                                                                                   | ಸೇವಾ /<br>SEVA SI                         | ಸಿಂಧು<br>INDHU   | ಸೇವಾ ಸಂಗ                                 | çb.                      |                      | Î         |
| <b>*</b>                                                                                                    |                                           |                  |                                          |                          |                      |           |
| Apply for                                                                                                    | r Service                                 | Check 1          | Your Application Status                  |                          |                      |           |
| 9611106670                                                                                                    |                                           | Select Depart    | tment 🗸                                  |                          |                      |           |
|                                                                                                    | Get OTP                                   | Select Servic    | e 🗸                                      |                          |                      |           |
| and the second second second second second second second second second second second second second second second | Type here                                 | Enter your Appli | cation ID                                |                          |                      |           |
| Forgot Password   New user                                                                                       | nit<br>Gener here   Know Your Eligibility |                  | Check Status Now                         |                          |                      |           |
|                                                                                                    |                                           |                  |                                          | indoves                  |                      |           |
| © All Rights Reserved                                                                                            |                                           |                  | GO to settings<br>Powered by <u>SERV</u> | to activate V<br>ICEPLUS | Vindows.             |           |
| Search for anything                                                                                              | o 🖽 💽 室 💹 📻                               | 🔒 🧿              |                                          | 、 @ 맏 40)                | 1:12 PM<br>5/24/2021 | $\supset$ |

**Step 14** :Click on **View Status of Application --> Track application status**. Enter Application Reference Number (you can refer to Acknowledgment/SMS to get Application Reference Number) and click on **Get Data**.

| M Inbox - nageshnmedcs@gma 🗙 🛛 🗖                        | 🛛 FREE Kannada Typing   Englis 🛛 🗙 🎽 🕸 S | Seva Sindhu 🗙           | 😒 WhatsApp   | × ServicePlus-Prod | × +                                      | o –                           | đ              | $\times$ |
|---------------------------------------------------------|------------------------------------------|-------------------------|--------------|--------------------|------------------------------------------|-------------------------------|----------------|----------|
| $\leftrightarrow$ $\rightarrow$ C $$ serviceonline.gov. | in/karnataka/citizenServiceList.do       |                         |              |                    |                                          | r                             |                | :        |
| 🚻 Apps M Gmail 🖪 YouTube 🛃                              | Maps 🦻 ServicePlus-PreProd               |                         |              |                    |                                          |                               |                |          |
| Service<br>Metadata-based Integrated                    |                                          |                         |              |                    |                                          |                               |                | Î        |
| Menu                                                    | =                                        |                         |              |                    | 🏳 Themes 🔻 Lan                           | guage 🗝 🦺 🖌                   | Asha D J 👻     |          |
| 📽 Manage Profile <<br>📽 Apply for services <            | View Status Of Application / Th          | rack Application Status | To Date:     |                    |                                          |                               |                |          |
| 🚥 View Status of Application 🛛 🗸                        | From Date : 24/                          | /03/2021                | To Date : 24 | /05/2021           |                                          |                               |                |          |
| Track application status                                | App Ref No.                              | 002S210000027           |              |                    |                                          |                               |                |          |
| View Incomplete Application                             |                                          |                         |              |                    |                                          | $\sim$                        | ~              |          |
| Revalidate Payment     Modify Systemicsions             |                                          |                         |              |                    |                                          | 🖹 Get D                       | ata            |          |
| Messages & Alerts                                       |                                          |                         |              |                    |                                          |                               |                |          |
| O Sauch for anything                                    |                                          |                         |              | 🧰   .india   🧝 De  | Activate Win<br>Go to Settings of<br>PMI | dows<br>activate Wind<br>NDIA | dows.<br>58 PM |          |
| $\sim$ Search for anything                              |                                          | - Cor 🔛 🔛 🗖             |              |                    | ~                                        | 면 뛰고 다 5/2                    | 4/2021         | 2        |

# **Step 15**: Check Current Status of the application. If it is delivered, Click on <u>Delivered</u>.

| M Inbox - nageshnmedcs@gma 🗙 🛛 🖪                         | FREE Kannada Typing   Englis 🗙   😤 Seva Sindhu       | 🗙 🛛 😒 WhatsApp     | × ServicePlus-Prod         | × + • • - • ×                              |
|----------------------------------------------------------|------------------------------------------------------|--------------------|----------------------------|--------------------------------------------|
| $\leftarrow$ $\rightarrow$ C $\cong$ serviceonline.gov.i | n/karnataka/applicationTrackStatus.do                |                    |                            | ☆ 🔊 :                                      |
| 👯 Apps M Gmail 🖸 YouTube 👷                               | Maps 🦻 ServicePlus-PreProd                           |                    |                            |                                            |
| Menu                                                     | ≡                                                    |                    |                            | 🏳 Themes 🛛 Language 🔫 🤳 Asha D J 👻         |
| 矕 Manage Profile 🛛 🗸                                     | View Status Of Application / Track Application Statu | us                 |                            |                                            |
| ♥\$ Apply for services <                                 | From Date :                                          | To Date :          |                            |                                            |
| 🕶 View Status of Application 🗸 🗸                         | 24/03/2021                                           | to bate.           | 24/05/2021                 |                                            |
| Track application status                                 | App Ref No. ES002S210000027                          |                    |                            |                                            |
| View Incomplete Application                              |                                                      |                    |                            |                                            |
| Revalidate Payment                                       |                                                      |                    |                            | 🖺 Get Data                                 |
| Modify Submissions                                       |                                                      |                    |                            |                                            |
| <ul> <li>Messages &amp; Alerts</li> </ul>                | Show 10 ¢ entries                                    |                    |                            | Search:                                    |
|                                                          | SNo ↑↓ Service Name                                  | Application Refere | nce No 🖘 Submission Date 🖘 | Due Date 🖴 Current Status 🔸                |
|                                                          | 1 Application for Death Certificate                  | ES002S210000027    | 20/05/2021                 | 21/05/2021 Delivered                       |
|                                                          | Showing 1 to 1 of 1 entries                          |                    |                            | First Previous 1 Next Last                 |
|                                                          |                                                      |                    |                            | Activate Windows                           |
|                                                          | مراري ويتعقدو                                        |                    |                            |                                            |
| € P Search for anything                                  | o # 💽 🖻 🔽                                            |                    |                            | へ 登 駅 🕬 <sup>12:58 PM</sup> 🖓<br>5/24/2021 |

### Step 16 :Under Issue Document(s), click on Output certificate.

| M Inbox - nageshnmedcs@gma 🗙 📔 🔯 FREE Kar                          | nnada Typii                    | ng   Englis 🗙 📔 糞 Seva Sindhu | ×            | S WhatsApp                        | × 🗣 S     | ervicePlus-Prod |     | × +       | 0         | -                    | ٥               | $\times$ |
|--------------------------------------------------------------------|--------------------------------|-------------------------------|--------------|-----------------------------------|-----------|-----------------|-----|-----------|-----------|----------------------|-----------------|----------|
| ← → C 🔒 serviceonline.gov.in/karnataka/applicationTrackStatus.do#  |                                |                               |              |                                   |           |                 |     |           |           | ŕ                    | r N             | E E      |
| 🔛 Apps M Gmail 🖸 YouTube 🦹 Maps 🦐 ServicePlus-PreProd              |                                |                               |              |                                   |           |                 |     |           |           |                      |                 |          |
| Service Status of Application                                      |                                |                               |              |                                   |           |                 |     |           |           | and a second         |                 |          |
| Menu                                                               |                                |                               |              |                                   |           |                 |     |           |           | e <b>- 👗</b> 🧳       |                 | -        |
|                                                                    | Application Reference Number : |                               |              | ES002S210000027                   |           |                 |     |           |           |                      |                 |          |
| 👹 Manage Profile 🛛 <                                               | Name of the Service :          |                               |              | Application for Death Certificate |           |                 |     |           |           |                      |                 |          |
| ©\$ Apply for services <                                           | Applied By :                   |                               |              | Asha D J                          |           |                 |     |           |           |                      |                 |          |
| View Status of Application ~                                       | Application due Date :         |                               |              | 21/05/2021                        |           |                 |     |           |           |                      |                 |          |
| Track application status                                           |                                |                               |              |                                   |           |                 |     |           |           |                      |                 |          |
| View Incomplete Application                                        | S.No.                          | Task Name                     | Form Details | Issued Document(s)                | Status    | Remarks         |     |           |           |                      |                 |          |
| <ul> <li>Revalidate Payment</li> <li>Modify Submissions</li> </ul> | 1                              | Application Submission        | View         | Acknowledgement                   | Completed | NA              |     |           |           | 🖺 Get D              | ata             |          |
| Messages & Alerts                                                  | 2                              | Push application data to DB   | NA           | Nil                               | Forwarded | View            |     |           |           |                      |                 |          |
|                                                                    | 3                              | Callback Webservice           | NA           | Output Certificate                | Delivered | View            | -   | Searc     | :h:       |                      |                 |          |
|                                                                    |                                |                               |              | $\smile$                          |           |                 |     | e Date    |           | rrent Stati          |                 |          |
|                                                                    |                                |                               |              |                                   |           | Clo             | ose | Activat   | e Windov  |                      |                 |          |
|                                                                    |                                |                               |              |                                   |           |                 |     | Go to Set |           |                      |                 |          |
| Show                                                               | ing 1 to 1                     | of 1 entries                  |              |                                   |           |                 |     |           | revious 1 | Next                 |                 |          |
| Search for anything                                                |                                | O 🛱 💽 f                       | 🖻 🚾 📄        |                                   |           |                 |     |           | ^ @ ₽     | コロッ)<br>12:1<br>5/24 | 58 PM<br>4/2021 | $\Box$   |

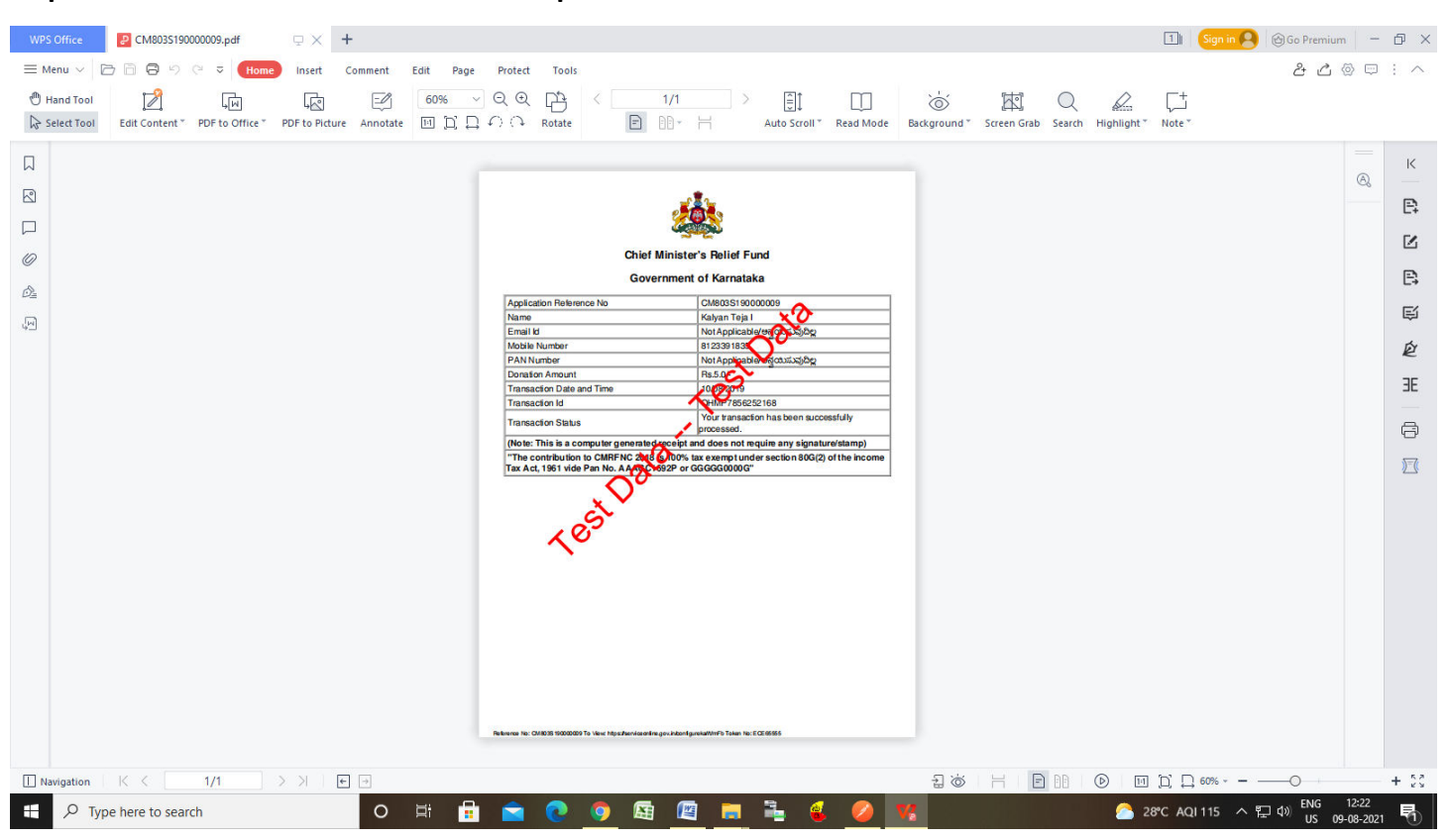

#### Step 17 : Relief Fund after Treatment Output Certificate will be downloaded.